## Scenario: Add, Edit, or Remove Position Requirements

| When to use      | Use this guide when you need to add new, edit existing, or remove position requirements from a position.                           |
|------------------|----------------------------------------------------------------------------------------------------|
| Before you begin | Ensure you have a list of the requirements for the position so you can add, edit, or remove as needed once you are in the OM form. |
| References       | This guide is meant to be used in conjunction with the <u>Create Position</u> and <u>Maintain</u><br><u>Position</u> guides.       |

## Add, Edit, or Remove Position Requirements: Step-by-Step

| Step |                                                                                                    | Action                                                                                                    | 1                                                      |                                              |
|------|----------------------------------------------------------------------------------------------------|----------------------------------------------------------------------------------------------------|--------------------------------------------------------|----------------------------------------------|
| 1    | Follow the <u>Create Position</u> or <u>Main</u><br>Requirements tab. Keep the other                | tain Position instr<br>set of instruction                                                                          | ructions until you re<br>s open.                       | ach the Position                             |
| 2    | Highlight the row you want to mak table row (see picture).                                          | e a change to by o                                                                                                 | clicking the gray bo                                   | at the beginning of the                      |
|      | <b>Position Requirements</b>                                                                        |                                                                                                    |                                                        |                                              |
|      | Qualification Catalog                                                                               | Qualification                                                                                                    | Proficiency                                            |                                              |
|      | Budget Fiscal Res 👻                                                                                 | Budget Fiscal 👻                                                                                                    | Not Applicable 👻 🗄                                     |                                              |
|      | Skill Set 🗸                                                                                         | Analytical Skills 👻                                                                                                | Intermediate 🗸                                         |                                              |
|      | <b>Result:</b> The row will become blu                                                              | ue (as is seen in th                                                                                               | ie top row in the ab                                   | ove picture).                                |
|      | to begin by moving right to left and<br>in others you will work from left to<br>instructions below. | d then switch dire<br>right. Please pay                                                                            | ction from left to rig<br>careful attention to<br>THEN | ght to complete the task,<br>the directional |
|      | Add a new position W requirement                                                                    | orking from <b>left t</b>                                                                                          | <b>o right</b> , select the a                          | pplicable dropdown.                          |
|      | P                                                                                                   | osition Requirement                                                                                                | S                                                      |                                              |
|      |                                                                                                    | Qualification Catalog                                                                                              | Qualification                                          | Proficiency                                  |
|      |                                                                                                    | Budget Fiscal Respons<br>Communication / Writi<br>Decision-Making Response<br>Education<br>Environmental Condition | ibilities ng onsibilities E ons                        |                                              |
|      |                                                                                                    |                                                                                                    |                                                        | Continued on next page                       |

| Modify the Qualification<br>Catalog dropdown       Working from right to left, change the dropdowns as<br>1) Change the Proficiency dropdown to the blar<br>the top of the dropdown.         2) Change the Qualification dropdown to the blar<br>the top of the dropdown.         3) Change the Qualification Catalog field as need<br>Working from left to right, change the dropdowns as         4) Select the new Qualification level.         5) Select the new Proficiency level.         Example:         Qualification Catalog         Qualification Catalog         Qualification         Position Requirements         Work Experience         Work Experience         Work Experience         Work Experience         Vork Experience         Work Experience         Work Experience         Vork Experience         Work Experience         Work Experience         Vork Experience         Vork Experience         Work Experience         Work Experience         Work Experience         Work Experience         Vor Gualification Catalog         Qualification Catalog         Qualification Catalog         Qualification Catalog         Qualification Catalog         Qualification Catalog         Qualification                                                                                                    | ii you need to                               |                                        |                 | THEN                              |          |                                        |           |
|----------------------------------------------------------------------------------------------------|----------------------------------------------|----------------------------------------|-----------------|-----------------------------------|----------|----------------------------------------|-----------|
| <ul> <li>1) Change the Proficiency dropdown to the blat the top of the dropdown.</li> <li>2) Change the Qualification dropdown to the blat the top of the dropdown.</li> <li>3) Change the Qualification Catalog field as need.</li> <li>3) Change the Qualification Catalog field as need.</li> <li>4) Select the new Qualification level.</li> <li>5) Select the new Proficiency level.</li> </ul> Example: Position Requirements <ul> <li>Qualification Catalog</li> <li>Qualification</li> <li>Preferred Level </li> <li>Bachelor's Device of A </li> <li>Independence of A </li> <li>Independence of A </li> <li< td=""><td>Aodify the Qualification<br/>Catalog dropdown</td><td>Working from <b>right to</b></td><td>o left, (</td><td>change the di</td><td>ropd</td><td>lowns as foll</td><td>ow</td></li<></ul>                                                                                                    | Aodify the Qualification<br>Catalog dropdown | Working from <b>right to</b>           | o left, (       | change the di                     | ropd     | lowns as foll                          | ow        |
| the top of the dropdown. 2) Change the Qualification dropdown to the bill the top of the dropdown. 3) Change the Qualification Catalog field as need. 3) Change the Qualification Catalog field as need. 4) Select the new Qualification level. 5) Select the new Proficiency level. Example: Position Requirements Qualification Catalog Qualification Proficiency Education  Preferred Level  Bachelor's Developments Position Requirements Position Requirements Position R                                                                                                    |                                              | 1) Change the Pr                       | roficie         | ncy dropdow                       | n to     | the blank fi                           | eld       |
| <ul> <li>2) Change the Qualification dropdown to the blathe top of the dropdown.</li> <li>3) Change the Qualification Catalog field as need.</li> <li>3) Change the Qualification Catalog field as need.</li> <li>4) Select the new Qualification level.</li> <li>5) Select the new Proficiency level.</li> </ul> Example: Position Requirements <ul> <li>Qualification </li> <li>Preferred Level </li> <li>Independence of A </li> <li>Independence of A <td></td><td>the top of the</td><td>e drop</td><td>down.</td><td></td><td></td><td></td></li></ul>                                                                                                    |                                              | the top of the                         | e drop          | down.                             |          |                                        |           |
| the top of the dropdown.<br>3) Change the Qualification Catalog field as nee<br>Working from left to right, change the dropdowns as<br>4) Select the new Qualification level.<br>5) Select the new Proficiency level.<br>Example:<br>Position Requirements<br>Qualification Catalog Qualification Proficiency<br>Education $\sim$ Preferred Level $\sim$ Bachelor's De<br>Education $\sim$ Required Level $\sim$<br>Independence $\sim$<br>Work Experience $\sim$ Work Experie $\sim$<br>Work Experience $\sim$ Work Experie $\sim$<br>Reaction $\sim$ Required Level $\sim$<br>Bachelor's De<br>Education Catalog Qualification $\sim$<br>Position Requirements<br>Qualification Catalog Qualification Proficiency<br>Education $\sim$ Preferred Level $\sim$<br>Reaction $\sim$ Preferred Level $\sim$<br>Reaction $\sim$ Prefer |                                              | 2) Change the Qu                       | ualific         | ation dropdo                      | wn t     | to the blank                           | fiel      |
| 3) Change the Qualification Catalog field as need<br>Working from left to right, change the dropdowns as<br>4) Select the new Qualification level.<br>5) Select the new Proficiency level.<br>Example:<br>Position Requirements<br>Qualification Catalog Qualification Proficiency<br>Education Preferred Level Pachelor's Definition Required Level Preferred Level High School D<br>Work Experience Work Experie High School D<br>Work Experience Work Experie High School D<br>Voc or Tech T<br>Assoc/Voc/Te<br>Bachelor's Definition Requirements<br>Qualification Catalog Qualification Proficiency<br>Bachelor's Definition Catalog Qualification Proficiency<br>Position Requirements<br>Qualification Catalog Qualification Proficiency<br>Required Level V                                                                                                    |                                              | the top of the                         | e drop          | down.                             | <i>c</i> |                                        |           |
| Working from left to right, change the dropdowns as         4)       Select the new Qualification level.         5)       Select the new Proficiency level.         Example:         Qualification Catalog       Qualification         Qualification       Proficiency         Education       Preferred Level          Bachelor's De       Education         Work Experience       Work Experie          Vork Experience       Work Experie          Skill Set       Clerical / Admin          Bachelor's De       Bachelor's De         Vork Experience       Work Experie          Skill Set       Clerical / Admin          Position Requirements       Proficiency         Qualification Catalog       Qualification         Proficience       Qualification                                                                                                    |                                              | 3) Change the Qi                       | ualific         | ation Catalog                     | fiel     | d as needed                            | •         |
| <ul> <li>4) Select the new Qualification level.</li> <li>5) Select the new Proficiency level.</li> <li>Example:</li> <li> <ul> <li>Qualification Requirements</li> <li>Qualification Catalog</li> <li>Qualification Proficiency</li> <li>Education Preferred Level Proficiency</li> <li>Education Preferred Level Preferred Level Proficiency</li> <li>Independence of A Independenc</li> <li>Work Experience Work Experie</li> <li>Kill Set Clerical / Admin Second Second</li> </ul> </li> <li>Position Requirements</li> </ul>                                                                                                    |                                              | Working from <b>left to r</b>          | right, (        | change the dr                     | ropd     | lowns as foll                          | ow        |
| Example:         Position Requirements         Qualification Catalog       Qualification       Proficiency         Education       Preferred Level       Bachelor's Detter         Education       Required Level       High School Detter         Independence of A       Independenc       High School Detter         Work Experience       Work Experie       High School Detter         Skill Set       Clerical / Admin       Assoc/Voc/Teter         Bachelor's Detter       Bachelor's Detter       Bachelor's Detter         Vor K Experience       Work Experie       High School Detter         Vor K Experience       Work Experience       High School Detter         Voc or Tech T       Assoc/Voc/Teter       Bachelor's Detter         Skill Set       Clerical / Admin       Proficience         Undlification Catalog       Qualification       Proficience         Education       Proficience       Voc       Proficience                                                                                                    |                                              | 4) Select the nev<br>5) Select the nev | w Qua<br>w Prof | lification leve<br>iciency level. | l.       |                                        |           |
| Position Requirements         Qualification Catalog       Qualification       Proficiency         Education       Preferred Level       Bachelor's Destendence         Education       Required Level       High School Destendence         Work Experience       Work Experie       High School Destendence         Skill Set       Clerical / Admin       Assoc/Voc/Te         Bachelor's Destendence       Bachelor's Destendence       Bachelor's Destendence         Vor Requirements       Prosition Requirements       Proficience                                                                                                    |                                              | Example:                               |                 |                                   |          |                                        |           |
| Qualification Catalog       Qualification       Proficiency         Education       Preferred Level       Bachelor's Developed         Education       Required Level       High School Developed         Independence of A       Independenc       High School Developed         Work Experience       Work Experie       High School Developed         Skill Set       Clerical / Admin       High School Developed         Bachelor's Developed       Bachelor's Developed       High School Developed         Vork Experience       Work Experie       High School Developed         Skill Set       Clerical / Admin       High School Developed         Bachelor's Developed       Bachelor's Developed       High School Developed         Voc or Tech T       Assoc/Voc/Te       Bachelor's Developed         Bachelor's Developed       Unalification Catalog       Qualification         Qualification Catalog       Qualification       Proficiend         Education       Preferred Level       Voc                                                                                                    |                                              | Position Requirement                   | nts             |                                   |          |                                        |           |
| Education Preferred Level Bachelor's Destinance   Education Required Level High School Destinance   Independence of A Independenc High School Destinance   Work Experience Work Experie High School Destinance   Skill Set Clerical / Admin Assoc/Voc/Testinance   Bachelor's Destinance User State Bachelor's Destinance   Position Requirements Qualification Catalog Qualification   Education Preferred Level Vertication                                                                                                    |                                              | Qualification Catalog                  | ) C             | Qualification                     | Pro      | oficiency                              | ^         |
| Education       Required Level       High School D         Work Experience       Work Experien       High School D         Skill Set       Clerical / Admin       Assoc/Voc/Te         Bachelor's De       Bachelor's De         Qualification Catalog       Qualification       Proficien         Education       Preferred Level       Voc                                                                                                    |                                              | Education                              | ~ P             | referred Level 🗸 🗸                | Ba       | chelor's Deg 🗸 🗸                       |           |
| Independence of A       Independenc       High School D.         Work Experience       Work Experie       High School D.         Skill Set       Clerical / Admin       Assoc/Voc/Te         Bachelor's De       Bachelor's De         Qualification Catalog       Qualification       Proficient         Education       Preferred Level       Voc                                                                                                    |                                              | Education                              | × R             | equired Level 🗸 🗸                 |          |                                        |           |
| Work Experience       Work Experie       High School E         Skill Set       Clerical / Admin       Voc or Tech T         Assoc/Voc/Te       Bachelor's De         Position Requirements       Proficien         Qualification Catalog       Qualification       Proficien         Education       Preferred Level       Voc                                                                                                    |                                              | Independence of A                      | ∼ In            | dependenc 🗸                       |          | ah Oahaal Dialaa                       |           |
| Skill Set       Clerical / Admin       Assoc/Voc/Te         Bachelor's De         Position Requirements         Qualification Catalog       Qualification         Education       Preferred Level                                                                                                    |                                              | Work Experience                        | ~ W             | /ork Experie 🗸                    |          | gn School Diplom<br>oc or Tech Trainin | na/G<br>a |
| Bachelor's De Bachelor's De B                                                                                                    |                                              | Skill Set                              | ~ C             | lerical / Admin 🗸 🗸               | As       | soc/Voc/Tech de                        | gree      |
| Position Requirements         Qualification Catalog       Qualification       Proficient         Education       Preferred Level       V                                                                                                    |                                              |                                        |                 |                                   | Ba       | achelor's Degree                       |           |
| Position Requirements         Qualification Catalog       Qualification       Proficien         Education       Preferred Level       V                                                                                                    |                                              |                                        |                 |                                   | Ba       | achelor's Degree                       |           |
| Qualification Catalog     Qualification     Proficien       Education     Preferred Level     V                                                                                                    |                                              | Position Requirem                      | ents            |                                   |          |                                        |           |
| Education V Preferred Level V                                                                                                    |                                              | Qualification Catalo                   | og              | Qualification                     |          | Proficiency                            |           |
|                                                                                                    |                                              | Education                              | ~               | Preferred Level                   | ~        |                                        | -         |
| Education V Assoc/Vo                                                                                                    |                                              | Education                              | ~               |                                   |          | Assoc/Voc/T                            |           |
| Independence of A V Work pro                                                                                                    |                                              |                                        |                 |                                   |          | Work prog cl                           |           |
| Preferred Level                                                                                                    |                                              | Independence of A.                     | Y               |                                   |          |                                        |           |

|           |    | Qualification Catalog                                                                              | Qualification                                                     |                           | Proficiency                  |     |
|-----------|----|----------------------------------------------------------------------------------------------------|-------------------------------------------------------------------|---------------------------|------------------------------|-----|
|           |    | Education 🗸                                                                                        |                                                                   | ~                         |                              |     |
|           |    | Communication / Writing                                                                            | ^                                                                 | ~                         | Assoc/Voc/T                  |     |
|           |    | Decision-Making Respons                                                                            | sibilities                                                        |                           | Work prog. cl                |     |
|           |    | Education                                                                                          |                                                                   | Ť                         | work prog ci                 |     |
|           |    | Environmental Conditions                                                                           |                                                                   | ~                         |                              |     |
|           |    | Independence of Action                                                                             |                                                                   | ~                         | Basic                        |     |
|           |    | Mentoring / Interpersonal                                                                          | Advancement                                                       |                           |                              |     |
|           |    | Occupational Conditions                                                                            |                                                                   |                           |                              |     |
|           |    | Supervisory Responsibiliti                                                                         | es                                                                |                           |                              |     |
|           |    | Work Experience                                                                                    |                                                                   |                           |                              | _   |
| ατοράσωτι | 1) | Change the Proficie<br>the top of the drop                                                         | ency dropdow<br>down.                                             | /n tc                     | the blank fie                | elo |
|           |    | Position Requirement                                                                               | 115                                                               |                           |                              |     |
|           |    | Qualification Catalog                                                                              | Qualification                                                     |                           | Proficiency                  | ſ   |
|           |    | Education                                                                                          | <ul> <li>Preferred Leve</li> </ul>                                | I Y                       | Bachelor's Degi 🗸            |     |
|           |    |                                                                                                    | ~                                                                 | ~                         |                              |     |
|           |    | Independence of A                                                                                  | <ul> <li>Independenc</li> </ul>                                   | ~                         | High School Diplom           | 1a/ |
|           |    | Work Experience                                                                                    | Work Experie                                                      | . *                       | Voc or Tech Trainin          | g   |
|           |    | Skill Set                                                                                          | Clerical / Admin                                                  | 1 🗸                       | Assoc/Voc/Tech de            | gr  |
|           |    |                                                                                                    |                                                                   |                           | Master's Degree              |     |
|           |    | Change the Qualific                                                                                | cation (if need                                                   | ded)                      |                              |     |
|           | 2) | Position Requireme                                                                                 | ents                                                              |                           |                              |     |
|           | 2) | Position Requireme                                                                                 | g Qualificatio                                                    | n                         | Proficiency                  |     |
|           | 2) | Position Requireme<br>Qualification Catalo<br>Education                                            | ents<br>g Qualificatio<br>V Preferred La                          | n<br>evel                 | Proficiency                  |     |
|           | 2) | Position Requirement         Qualification Catalo         Education                                | ents<br>g Qualificatio<br>Preferred Lo                            | n<br>evel                 | Proficiency                  |     |
|           | 2) | Position Requireme<br>Qualification Catalo<br>Education                                            | ents<br>Qualificatio<br>Preferred L<br>V                          | n<br>evel                 | Proficiency     Work prog cl |     |
|           | 2) | Position Requirement<br>Qualification Catalo<br>Education<br>Independence of A<br>Work Experience  | ents Qualificatio Preferred L Preferred L Preferred L Preferred L | n<br>evel                 | Vork prog cl<br>1 - 3 years  |     |
|           | 2) | Position Requirement<br>Qualification Catalo<br>Education<br>Independence of A.<br>Work Experience | ents<br>Qualificatio<br>Preferred L<br>Preferred L<br>Required L  | n<br>evel<br>evel<br>evel | Vork prog cl<br>1 - 3 years  |     |

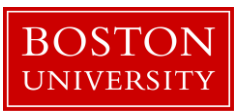

|                                  | Position R                                                                                                    | equireme                | nts                                         |                                                                                             |                     |                                                                                                    |                |
|----------------------------------|----------------------------------------------------------------------------------------------------|-------------------------|---------------------------------------------|---------------------------------------------------------------------------------------------|---------------------|----------------------------------------------------------------------------------------------------|----------------|
|                                  | Qualific                                                                                                    | ation Catalog           | 0                                           | Jualification                                                                               |                     | Proficiency                                                                                                    | ^              |
|                                  | Educatio                                                                                                    | on                      | V R                                         | equired Level                                                                               | ~                   | , renoicitely                                                                                                    | ,              |
|                                  |                                                                                                    |                         | v .                                         | oquirou zoror                                                                               | ~                   |                                                                                                    |                |
|                                  | Indepen                                                                                                    | dence of A              | v Ir                                        | dependenc                                                                                   | ~                   |                                                                                                    |                |
|                                  | Work Ex                                                                                                    | perience                | ~ V                                         | ork Experie                                                                                 | ~                   | Voc or Tech Train                                                                                                    | ima/GEL<br>ing |
|                                  | Skill Set                                                                                                    |                         | ~ C                                         | lerical / Admin                                                                             | ~                   | Assoc/Voc/Tech d                                                                                                    | egree          |
|                                  |                                                                                                    |                         |                                             |                                                                                             |                     | Bachelor's Degree                                                                                                    | Ð              |
|                                  |                                                                                                    |                         |                                             |                                                                                             |                     | musici s Degree                                                                                                    |                |
|                                  | Position Requir                                                                                                    | ements                  |                                             |                                                                                             |                     |                                                                                                    |                |
|                                  | Qualification C                                                                                                    | atalog                  | 0112                                        | lification                                                                                  |                     | Proficional                                                                                                    |                |
|                                  | Qualification C                                                                                                    | atalog                  | Qua                                         | lification<br>uired Level                                                                   | ~                   | Proficiency<br>Assoc/Voc/T                                                                                                    | ~              |
|                                  | Qualification C<br>Education                                                                                                    | of A v                  | Qua<br>Requ<br>Inde                         | lification<br>uired Level                                                                   | ~                   | Proficiency<br>Assoc/Voc/T<br>Work prog cl                                                                                             |                |
|                                  | Qualification C<br>Education<br>Independence<br>Work Experien                                                                                                    | of A v                  | Qua<br>Requ<br>Inde                         | lification<br>uired Level<br>pendenc<br>c Experie                                           | •                   | Proficiency<br>Assoc/Voc/T<br>Work prog cl                                                                                             | · · ·          |
|                                  | Qualification C<br>Education<br>Independence<br>Work Experient<br>Skill Set                                                                                                    | of A v                  | Qua<br>Requ<br>Inde<br>Worl                 | lification<br>uired Level<br>pendenc<br>x Experie<br>cal / Admin                            | • • • •             | Proficiency<br>Assoc/Voc/T<br>Work prog cl<br>1 - 3 years                                                                              | • •            |
|                                  | Qualification C<br>Education<br>Independence<br>Work Experient<br>Skill Set<br>Skill Set                                                                                                    | of A v<br>ce v          | Qua<br>Requ<br>Inde<br>Worl<br>Cleri        | lification<br>uired Level<br>pendenc<br>Experie<br>cal / Admin<br>puter / Te                | > > > ><br>> > >    | Proficiency<br>Assoc/Voc/T<br>Work prog cl<br>1 - 3 years                                                                              | · •            |
|                                  | Qualification C<br>Education<br>Independence<br>Work Experien<br>Skill Set<br>Skill Set                                                                                                    | of A v<br>ce v          | Qua<br>Requ<br>Inde<br>Work<br>Cleri<br>Com | lification<br>uired Level<br>pendenc<br>k Experie<br>cal / Admin<br>puter / Te              |                     | Proficiency<br>Assoc/Voc/T<br>Work prog cl<br>1 - 3 years<br>Less than 12                                                              | - ~<br>- ~     |
|                                  | Qualification C<br>Education<br>Independence<br>Work Experient<br>Skill Set<br>Skill Set                                                                                                    | of A v<br>ce v          | Qua<br>Requ<br>Inde<br>Worl<br>Cleri<br>Com | lification<br>uired Level<br>pendenc<br>x Experie<br>cal / Admin<br>puter / Te              |                     | Proficiency<br>Assoc/Voc/T<br>Work prog cl<br>1 - 3 years<br>Less than 12<br>1 - 3 years                                               | <br>           |
|                                  | Qualification C<br>Education<br>Independence<br>Work Experient<br>Skill Set<br>Skill Set                                                                                                    | of A v<br>ce v          | Qua<br>Requ<br>Inde<br>Worl<br>Cleri        | lification<br>uired Level<br>pendenc<br>Experie<br>cal / Admin<br>puter / Te                |                     | Proficiency<br>Assoc/Voc/T<br>Work prog cl<br>1 - 3 years<br>Less than 12<br>1 - 3 years<br>3 - 5 years<br>5 - 8 years                 | <br><br>month  |
|                                  | Qualification C<br>Education<br>Independence<br>Work Experient<br>Skill Set<br>Skill Set                                                                                                    | of A v<br>ce v          | Qua<br>Requ<br>Inde<br>Worl<br>Cleri<br>Com | lification<br>uired Level<br>pendenc<br>cal / Admin<br>puter / Te                           | •                   | Proficiency<br>Assoc/Voc/T<br>Work prog cl<br>1 - 3 years<br>Less than 12<br>1 - 3 years<br>3 - 5 years<br>5 - 8 years                 | month          |
| Remove a position<br>requirement | Qualification C         Education         Independence         Work Experient         Skill Set         Skill Set         Working from right         option. Please not         dropdown list. | t to left,<br>e the bla | Qua<br>Requ<br>Inde<br>Worl<br>Cleri<br>Com | lification<br>uired Level<br>pendenc<br>cal / Admin<br>puter / Te<br>nge each<br>ption is a | v<br>v<br>v<br>dro, | Proficiency<br>Assoc/Voc/T<br>Work prog cl<br>1 - 3 years<br>Less than 12<br>1 - 3 years<br>3 - 5 years<br>5 - 8 years<br>pdown to the | month          |